## INSTRUCTIVO PARA RECEPCIONAR SOLICITUD DE PAGO DE TASA DE LEGALIZACIONES

(Oficina de Atención al Ciudadano)

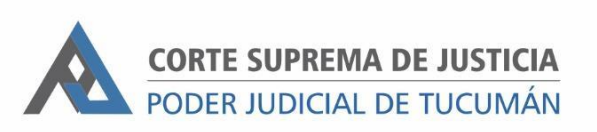

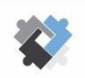

OFICINA DE COORDINACIÓN ESTRATÉGICA DE PLANIFICACIÓN Y GESTIÓN CORTE SUPREMA DE JUSTICIA

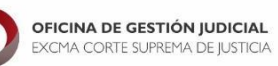

DIRECCION DE SISTEMAS

## Pasos a realizar por Oficina de Atención al Ciudadano

Recibir por correo los pedidos de generación de boleta de pago de tasas de legalización. Verificar la cantidad de copias a legalizar y la forma de pago. En caso de haberse informado CUIL y CBU, deberá generarse el DEBIN a la cuenta del solicitante.

· En caso contrario deberá generar la boleta de pago para ser pagada en sucursal.

- I. Ingresar al Portal del SAE.
- 2. Ingresar a la sección "Pagos Judiciales".

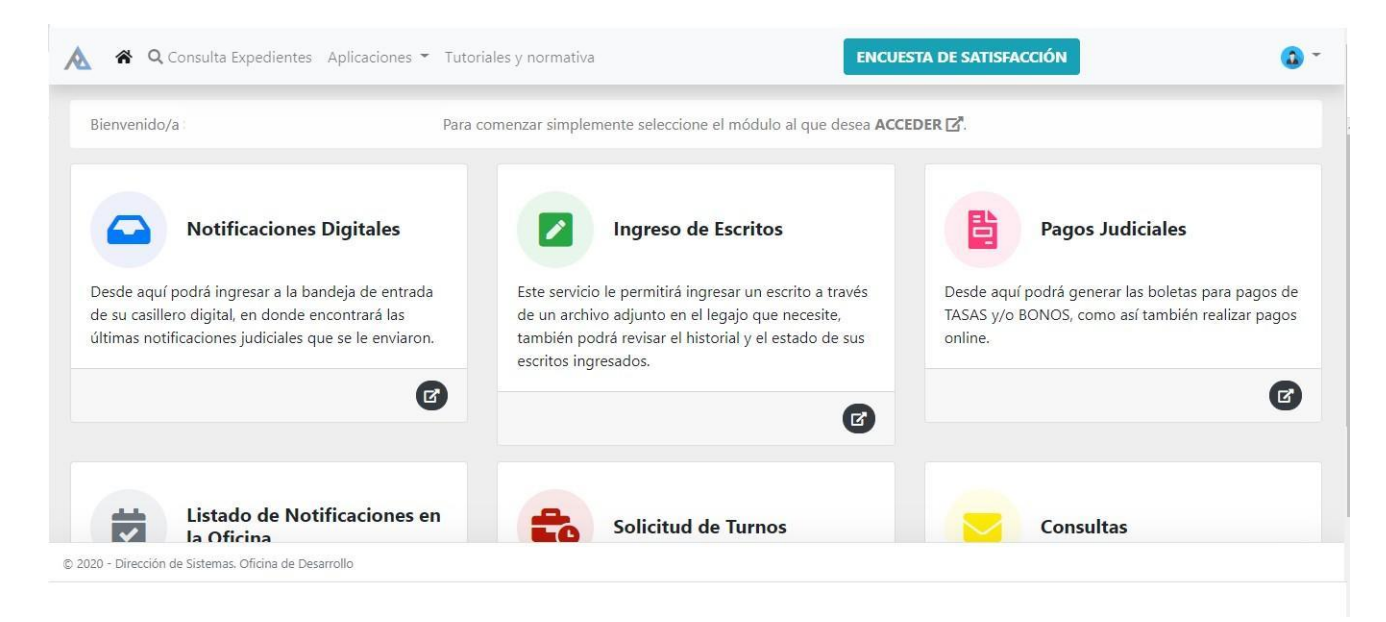

## 3. En la pantalla de Inicio hacer clic en "Nuevo"

| 🔥 🎓 A                     | ccesos Rápido                     | s 🍷 🕂 Nuevo Pago 👔 Finalizar Pagos                                                                                                    |                |                 |            | •       |
|---------------------------|-----------------------------------|----------------------------------------------------------------------------------------------------|----------------|-----------------|------------|---------|
| 😤 / Pago                  | s Judiciales /                    | Inicio                                                                                                    |                |                 |            |         |
| Pagos                     | Judicia                           | les Listado                                                                                                    | LEY 6059       | - NUEVO         | 🖥 FINALIZA | R PAGOS |
| Bienvenide<br>cualquier e | o, aquí se lista<br>de los campos | rán todas las <b>boletas de pago</b> que haya generado a través de la plataforma. Se mostrarán los más nuevos primero<br>: que se muestran a continuación. Simplemente complete alguno de ellos y luego presione el bo:ón <b>Q (BUSCAR</b> ) | , pero podrá f | iltrar la info  | rmación po | r       |
| Nro. Expt.                |                                   | Carátula Todos los fueros                                                                                                    | Todos los      | tipos           | ~          | ٩       |
| Fecha                     | Expediente                        | Carátula                                                                                                    | Тіро           | Monto           | Estado     | Acción  |
| 07/07/2020                | 225/20                            | MAGLI GONZALO VICTOR BENJAMIN C/ EDET EMPRESA DE DISTRIBUCION ELECTRICA DE TUCUIVAN S.A. S/ SUMARISIMO (RESIDUAL)                                                                                                    | T_01_01_03     | \$ <b>10.00</b> | EN_PAGO    | 6       |
| 07/07/2020                | 225/20                            | MAGLI GONZALO VICTOR BENJAMIN C/ EDET EMPRESA DE DISTRIBUCION ELECTRICA DE TUCUMAN S.A. S/ SUMARISIMO (RESIDUAL)                                                                                                    | T_01_01_04     | \$ 500.00       | EN_PAGO    | 6       |
|                           |                                   |                                                                                                    |                |                 |            |         |
| © 2020 - Direcció         | n de Sistemas. Of                 | icina de Desarrollo                                                                                                    |                |                 |            |         |

4. Seleccionar en Fuero "Varios" y en Nro. de Expte ingresar el expediente según el Centro Judicial donde se realizará la legalización.

| Resultados de la búsqueda: (1) Expediente/s                                                                                                    |                               |                                |  |
|----------------------------------------------------------------------------------------------------|-------------------------------|--------------------------------|--|
| Para generar una nueva <b>boleta de pago</b> simplemente ubique el <b>expediente</b> , al cuál se relacionará dicha orden, y presione realizar. | e el botón que se corresponda | a con el <b>tipo de pago</b> a |  |
| LEGVARIAS   LEGALIZACION                                                                                                    | Tasas de Justicia             |                                |  |
| LEGALIZACIONES VARIAS C/ S/ OFICIO                                                                                                    | Bonos                         | Multas                         |  |

- Para solicitar legalizaciones en el Centro Judicial Capital ingresar : "LEGCJCAP"
- Para solicitar legalizaciones en el Centro Judicial Monteros ingresar : "LEGCJM"
- Para solicitar legalizaciones en el Centro Judicial Concepción ingresar : "LEGCJC"
- 5. Seleccionar "Tasa de justicia" y en tipo de pago "Tasa de firma de escribano o legalización". Ingresar el monto conforme la cantidad de páginas a legalizar.

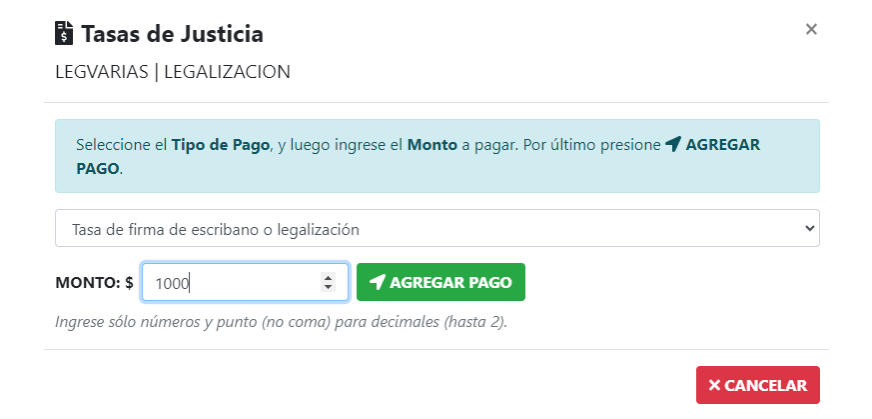

 Presionar el botón "AGREGAR PAGO" y luego hacer clic en "FINALIZAR PAGO".

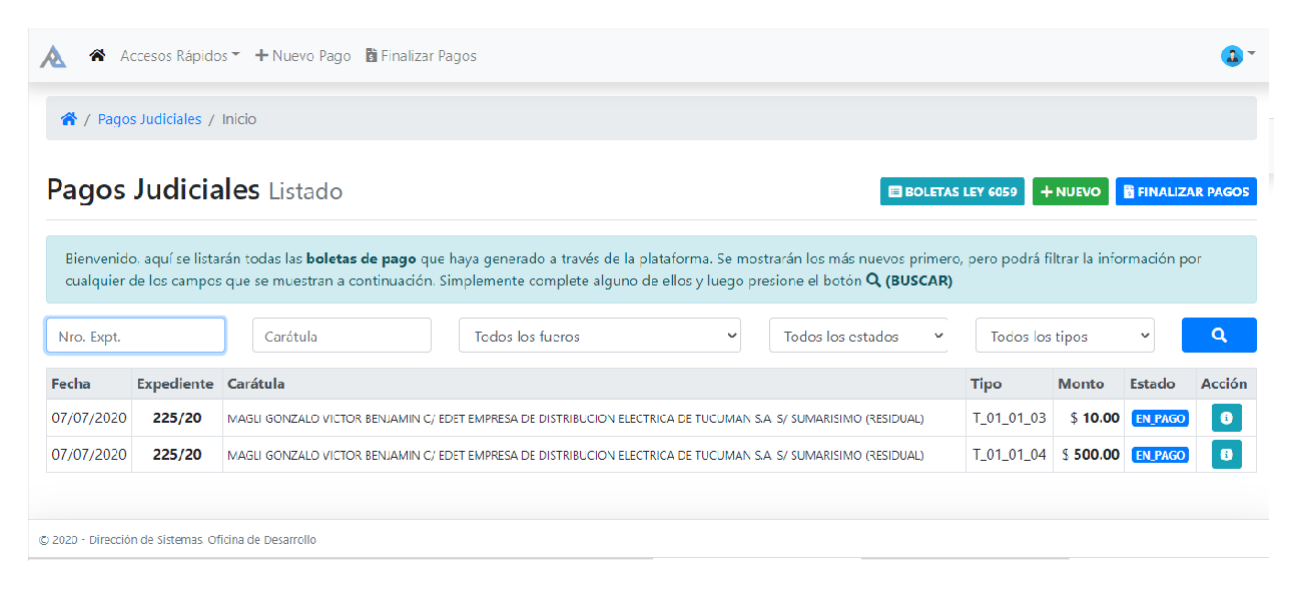

- 7. Una vez finalizado, se deberá optar por la modalidad de pago del lote: pagar online o pagar en sucursal.
- 8. Para realizar el pago se deberá proceder conforme el instructivo "EI4 -Instructivo para generar pagos judiciales en el Portal del SAE"

| 🕈 / Pagos Jud                                                                      | liciales / Finaliz                              | ar Pagos                                                                                                    |                                         |                               |
|------------------------------------------------------------------------------------|-------------------------------------------------|----------------------------------------------------------------------------------------------------|-----------------------------------------|-------------------------------|
| agos Ju                                                                            | diciales                                        | Finalizar Pagos                                                                                                    |                                         | E                             |
|                                                                                    | so muostran lo                                  | s diferentes <b>lotes disponibles para pagar.</b> Por cada uno de esos debe seleccionar el método de pago a realizar: <b>En sucurs</b> e                                                                                                    | al u Online. En caso del prir           | mero se gene                  |
| A continuación<br>un comproban                                                     | te en PDF con e                                 | i que debe asistir a la sucursal del Banco Macro. Para Pago Online se redigirá al usuario a la plataforma correspondiente.                                                                                                    |                                         |                               |
| ontinuación<br>in comproban<br>.OTE #1 ID:                                         | te en PDF con e                                 | l que debe asistir a la sucursal del Banco Macro. Para <b>Pago Online</b> se redigirá al usuario a la plataforma correspondiente.<br>40PJ424                                                                                                    |                                         |                               |
| A continuación<br>in comproban<br>.OTE #1 ID:<br>Fecha                             | te en PDF con e<br>TASAJUSTIC907<br>Expediente  | l que debe asistir a la sucursal del Banco Macro. Para <b>Pago Online</b> se redigirá al usuario a la plataforma correspondiente.<br>40PJ424<br><b>Carátula</b>                                                                                                    | Тіро                                    | Monto                         |
| OTE #1 ID:<br>Fecha<br>23/07/2020                                                  | TASAJUSTIC907<br>Expediente<br>225/20           | l que debe asistir a la sucursal del Banco Macro. Para <b>Pago Online</b> se redigirá al usuario a la plataforma correspondiente.<br>40PJ424<br>Carátula<br>MAGU GONZALO VICTOR BENIAMIN C/ EDET EMPRESA DE DISTRIBUCION ELECTRICA DE TUCUMAN S.A. S/ SUMARISIMO (RESIDUAL)                                                                                                    | <b>Tipo</b><br>T_01_01_01               | Monto<br>\$ 30.00             |
| A continuación<br>un comproban<br>LOTE #1 ID:<br>Fecha<br>23/07/2020<br>23/07/2020 | TASAJUSTIC907<br>Expediente<br>225/20<br>225/20 | I que debe asistir a la sucursal del Banco Macro. Para <b>Pago Online</b> se redigirá al usuario a la plataforma correspondiente.<br>40PJ424<br><b>Carátula</b><br>MAGLI GONZALO VICTOR BENJAMIN C/ EDET EMPRESA DE DISTRIBUCION ELECTRICA DE TUCUMAN S.A. S/ SUMARISIMO (RESIDUAL)<br>MAGUI GONZALO VICTOR BENJAMIN C/ EDET EMPRESA DE DISTRIBUCION ELECTRICA DE TUCUMAN S.A. S/ SUMARISIMO (RESIDUAL) | <b>Tipo</b><br>T_01_01_01<br>T_01_01_02 | Monto<br>\$ 30.00<br>\$ 22.00 |

**9.** En caso de haber seleccionado "Pagar en sucursal" deberá entregar la boleta de pago al solicitante.